#### Depthmap Axial

Alasdair Turner

Importing a pre-drawn map

Editing the map

Automatically generating ar axial map

Hand drawing an axial map

Conclusion

# UCL Depthmap 7: Axial Line Analysis

Alasdair Turner

Version 7.12.00c

## 

# Outline

Importing a pre-drawn map

Editing the map

Automatically generating an axial map

Hand drawing an axial map

Conclusion

#### Depthmap Axial

Alasdair Turner

Importing a pre-drawn map

Editing the map

Automatically generating ar axial map

Hand drawing an axial map

Conclusion

This section explains how to import an axial map which has been saved in DXF format.

The DXF is just a line drawing, so it must be converted to an axial map before measures can be calculated from it.

#### Depthmap Axial

Alasdair Turner

Importing a pre-drawn map

Editing the map

Automatically generating an axial map

Hand drawing an axial map

Conclusion

▲□▶ ▲圖▶ ▲臣▶ ▲臣▶ 三臣 - のへ⊙

## New file

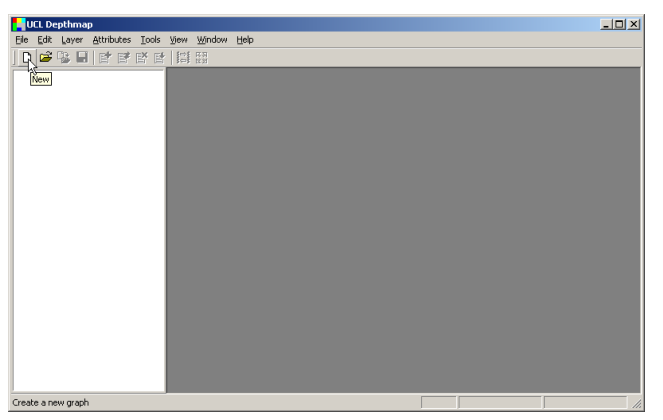

First, begin a 'New' file, either from the file menu or using the 'New' button on the toolbar.

You cannot open a DXF file or other drawing file directly, you always need to create a new file and import.

#### Depthmap Axial

#### Alasdair Turner

Importing a pre-drawn map

Editing the map

Automatically generating an axial map

Hand drawing an axial map

## Import file

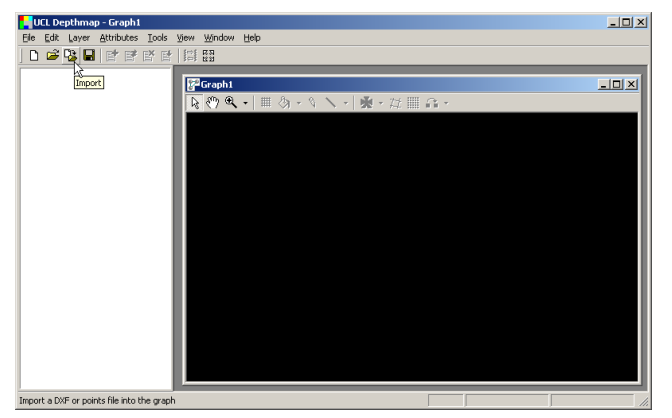

Once you have the new file, select 'Import', either from the layer menu, or using the import button on the toolbar.

#### Depthmap Axial

#### Alasdair Turner

Importing a pre-drawn map

Editing the map

Automatically generating an axial map

Hand drawing an axial map

Conclusion

## ・ロト ・ 日・ ・ 田・ ・ 日・ うらぐ

# Import file

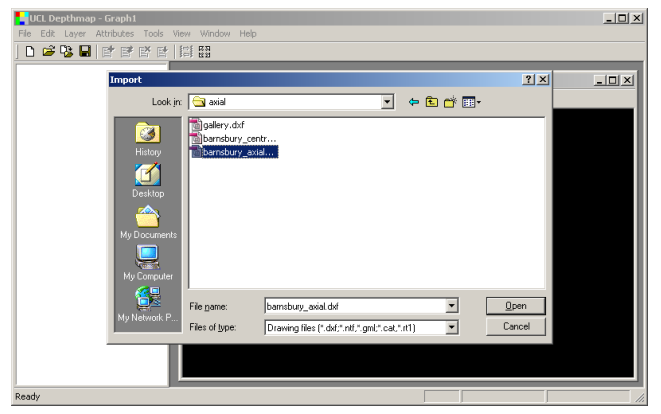

In the examples, there is a pre-drawn axial map saved as 'bansbury\_axial.dxf'. We will use this file for this section of the tutorial.

#### Depthmap Axial

#### Alasdair Turner

Importing a pre-drawn map

Editing the map

Automatically generating an axial map

Hand drawing an axial map

Conclusion

・ロト ・ 日・ ・ 田・ ・ 日・ うらぐ

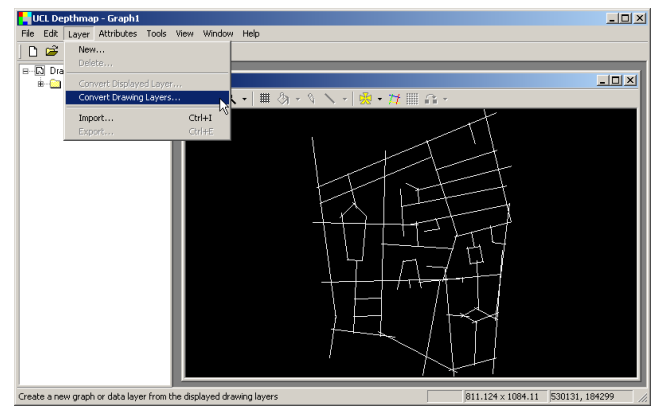

When the DXF file is imported, it comes in simply as a drawing. We need to convert to an axial map. To do so, choose 'Convert Drawing Layers...' from the layer menu.

#### Depthmap Axial

#### Alasdair Turner

Importing a pre-drawn map

Editing the map

Automatically generating an axial map

Hand drawing an axial map

Conclusion

▲□▶ ▲圖▶ ▲臣▶ ▲臣▶ 三臣 - 釣�?

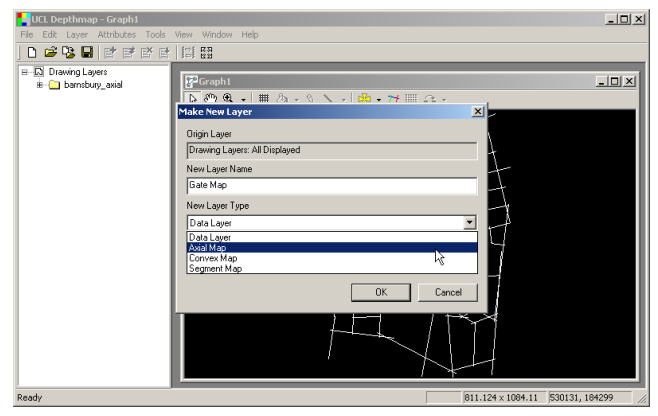

You are given a range of options for the type of file you want to create.

Choose 'Axial Map' from the drop down menu.

#### Depthmap Axial

#### Alasdair Turner

Importing a pre-drawn map

Editing the map

Automatically generating an axial map

Hand drawing an axial map

Conclusion

・ロト ・ 日・ ・ 田・ ・ 日・ うらぐ

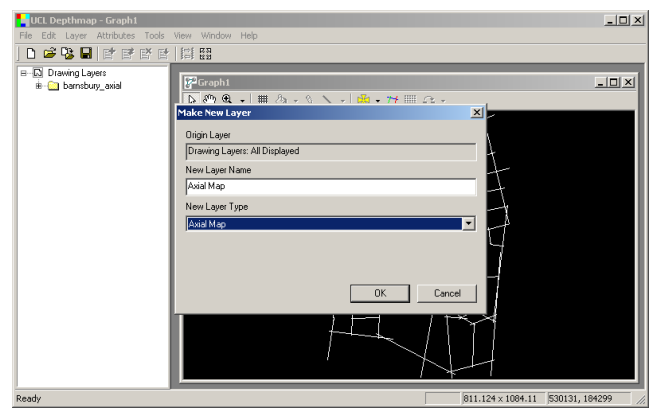

After you have selected 'Axial Map' you can give the new axial map a name. I have left it as the default 'Axial Map'.

#### Depthmap Axial

#### Alasdair Turner

Importing a pre-drawn map

Editing the map

Automatically generating an axial map

Hand drawing an axial map

Conclusion

### ▲ロト ▲母 ト ▲ 臣 ト ▲ 臣 ト ● 日 ● のへで

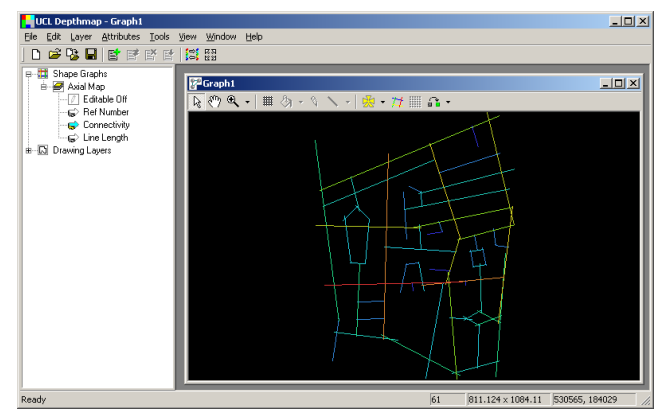

After choosing 'OK', will see the axial map coloured up by 'Connectivity' (the number of lines which each line intersects). However, the space syntax analysis has not been performed yet.

#### Depthmap Axial

#### Alasdair Turner

Importing a pre-drawn map

Editing the map

Automatically generating an axial map

Hand drawing an axial map

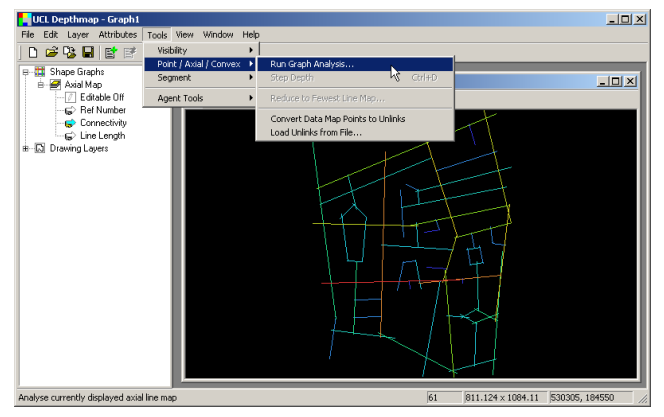

To find the space syntax value of integration and other measures, find the 'Point / Axial / Convex' graph tools on the 'Tool' menu. Beneath it there are several options. Choose 'Run Graph Analysis'.

#### Depthmap Axial

#### Alasdair Turner

Importing a pre-drawn map

Editing the map

Automatically generating an axial map

Hand drawing an axial map

Conclusion

▲ロト ▲母 ト ▲ 臣 ト ▲ 臣 ト ● 日 ● のへで

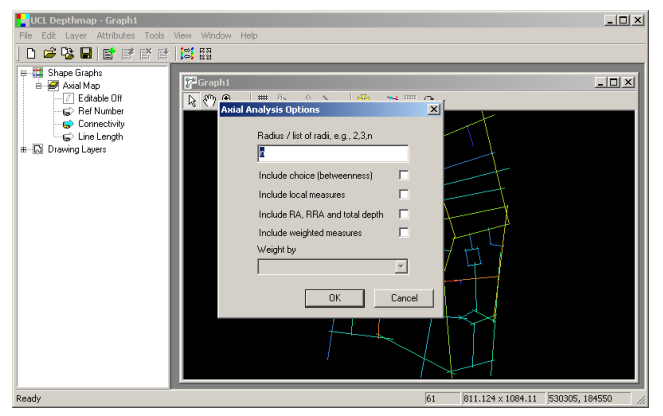

You are given a number of options, which are explained further in the Depthmap Researcher's Handbook.

#### Depthmap Axial

#### Alasdair Turner

Importing a pre-drawn map

Editing the map

Automatically generating an axial map

Hand drawing an axial map

Conclusion

## ▲ロト ▲母 ▶ ▲臣 ▶ ▲臣 ▶ ● 臣 ● のへで

## Axial map analysis

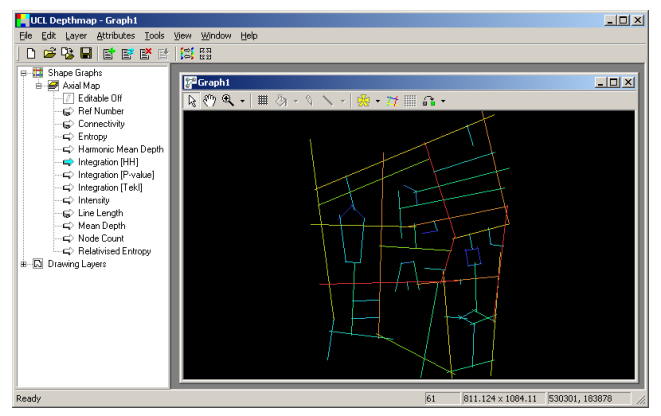

I have just chosen the default analysis: a radius n (whole system) analysis, which gives a number of results. 'Integration [HH]' is integration as described in the Social Logic of Space (HH stands for Hillier and Hanson).

#### Depthmap Axial

#### Alasdair Turner

Importing a pre-drawn map

Editing the map

Automatically generating an axial map

Hand drawing an axial map

Conclusion

▲ロト ▲母 ト ▲ 臣 ト ▲ 臣 ト ● 日 ● のへで

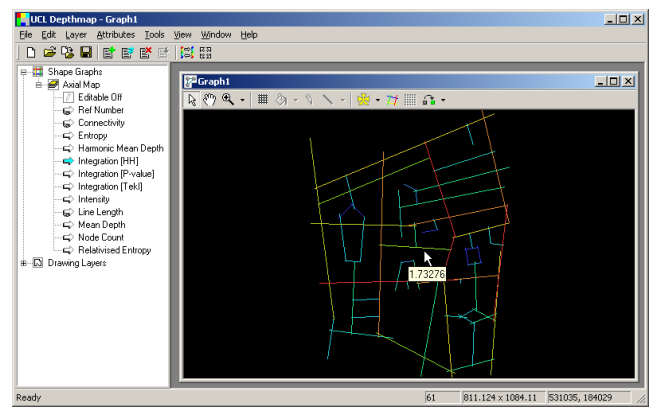

Letting the mouse cursor hover while it points to a line will give the integration value for that line.

#### Depthmap Axial

#### Alasdair Turner

Importing a pre-drawn map

Editing the map

Automatically generating an axial map

Hand drawing an axial map

Conclusion

## ▲口> ▲母> ▲目> ▲目> 三日 めんぐ

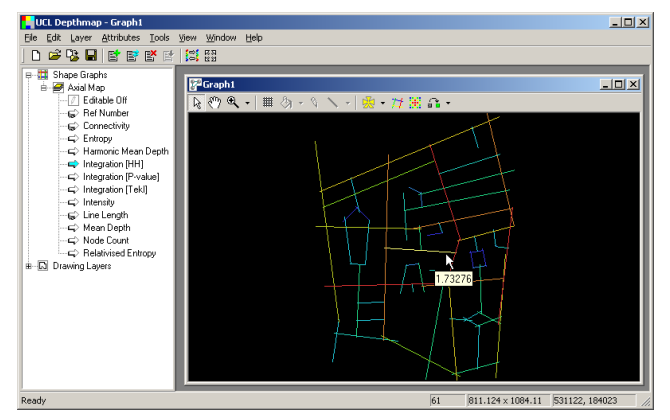

Another measure you may want to calculate is 'Step Depth'. To do this, first select the line from which you want to calculate the depth, by clicking on it in the standard 'Select' mode.

#### Depthmap Axial

#### Alasdair Turner

Importing a pre-drawn map

Editing the map

Automatically generating an axial map

Hand drawing an axial map

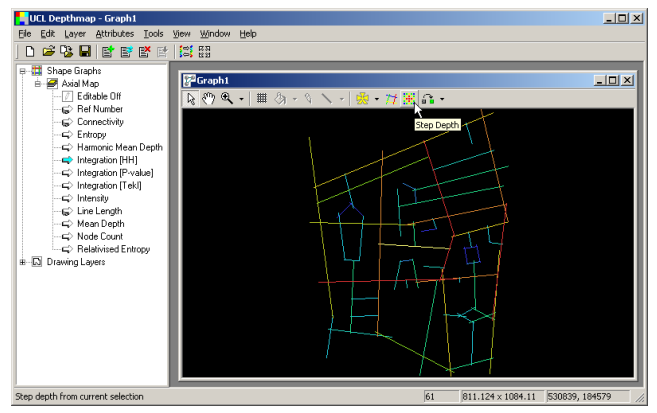

Now, either select 'Step Depth' from the 'Tools', 'Point / Axial / Convex' menu, or use the 'Step Depth' button on the toolbar as shown above.

#### Depthmap Axial

#### Alasdair Turner

Importing a pre-drawn map

Editing the map

Automatically generating an axial map

Hand drawing an axial map

Conclusion

▲口> ▲母> ▲目> ▲目> 三日 めんぐ

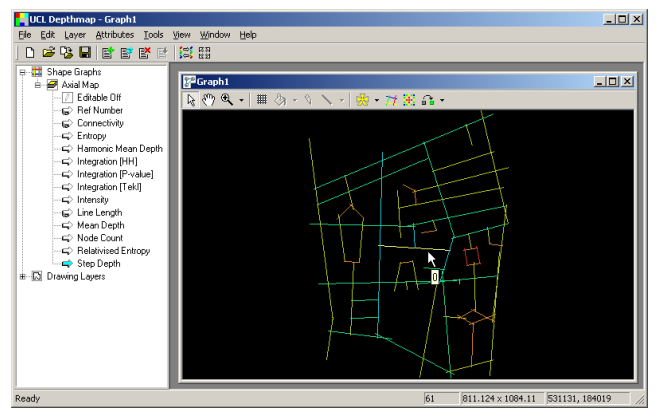

The line itself has depth 0, it is the line from which the calculation is made.

#### Depthmap Axial

#### Alasdair Turner

#### Importing a pre-drawn map

Editing the map

Automatically generating an axial map

Hand drawing an axial map

Conclusion

## ▲ロト ▲母 ▶ ▲臣 ▶ ▲臣 ▶ ● 臣 ● のへで

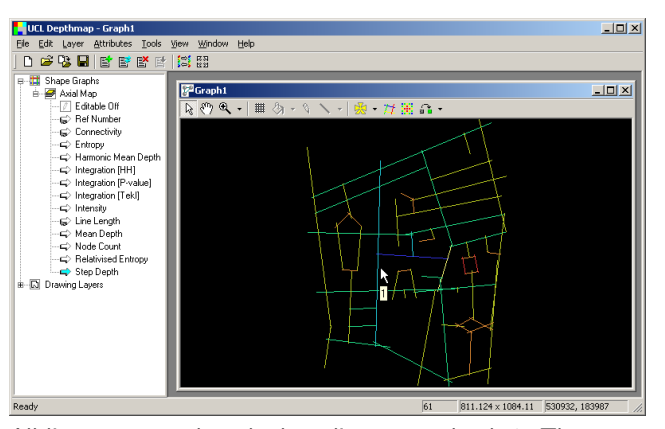

Depthmap Axial

#### Alasdair Turner

Importing a pre-drawn map

Editing the map

Automatically generating an axial map

Hand drawing an axial map

Conclusion

All lines connected to the base line are at depth 1. They are one turn away from the base line. All lines connected to them are at depth 2, and so on.

Note that this forms the basis of the radius in Depthmap: radius 2 is everything up to and including two turns from the base line (as you might expect). This corresponds to radius 3 in Axman, which includes the base line as the first step.

This section covers:

- Modifying the position of the axial lines
- Unlinking lines (for example, where there is a bridge)
- Linking lines (for example, on different floors)

Depthmap Axial

Alasdair Turner

Importing a pre-drawn map

Editing the map

Automatically generating an axial map

Hand drawing an axial map

Conclusion

▲□▶ ▲圖▶ ▲≣▶ ▲≣▶ = 悪 = 釣�?

# Modifying lines

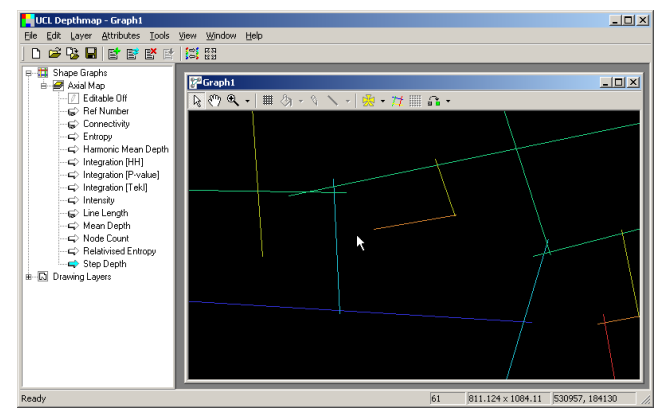

When you have processed the map, you may find that lines that were supposed to be connected were not drawn correctly. At this point you may want to edit the map.

#### Depthmap Axial

#### Alasdair Turner

Importing a pre-drawn map

#### Editing the map

Automatically generating an axial map

Hand drawing an axial map

Conclusion

### ▲ロト ▲母 ト ▲ 臣 ト ▲ 臣 ト ● 日 ● のへで

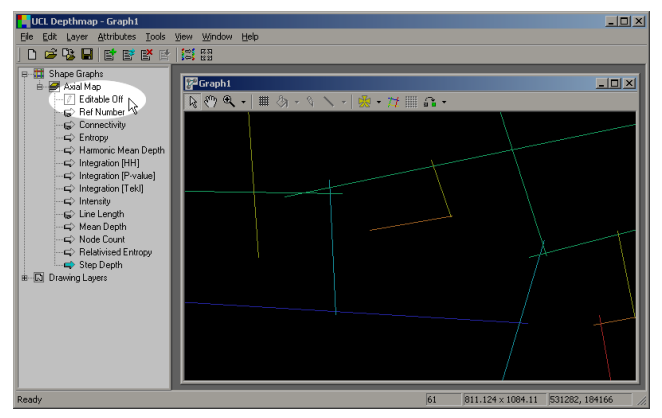

To prevent accidental moving of the lines, by default the map is not editable. Select 'Editable On' by clicking on the box on the sidebar.

#### Depthmap Axial

#### Alasdair Turner

Importing a pre-drawn map

#### Editing the map

Automatically generating an axial map

Hand drawing an axial map

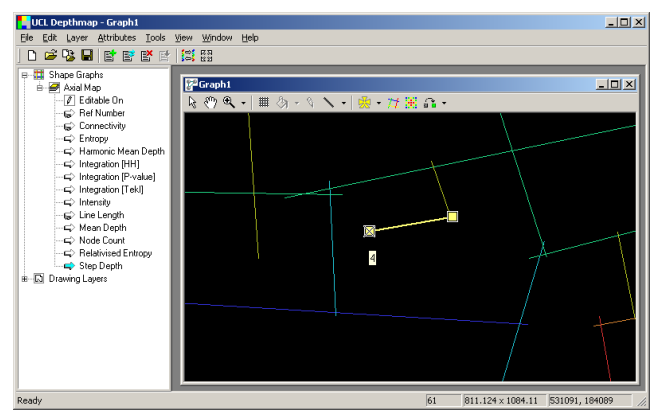

Now select the line you want to alter. In editable mode, two boxes (usually called 'handles') are added to each of the line. Click once on the handle in order move the end of the line.

#### Depthmap Axial

#### Alasdair Turner

Importing a pre-drawn map

#### Editing the map

Automatically generating an axial map

Hand drawing an axial map

Conclusion

▲□▶ ▲□▶ ▲□▶ ▲□▶ ▲□ ● ● ●

# Modifying lines

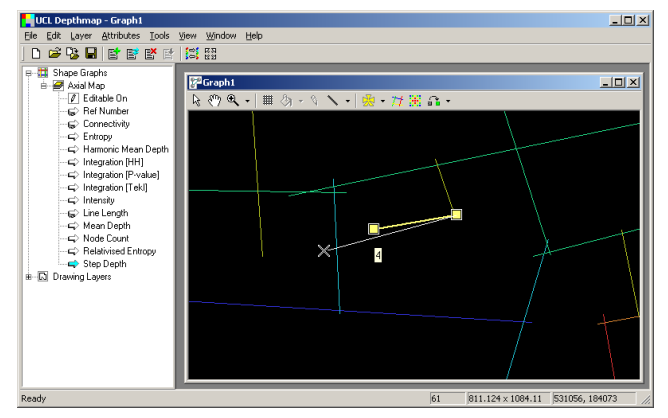

Now move the mouse until the line is in the position you want it and click again. If you prefer, rather than clicking once to pick up and again to drop, you can click and drag the position of the line.

#### Depthmap Axial

#### Alasdair Turner

Importing a pre-drawn map

#### Editing the map

Automatically generating an axial map

Hand drawing an axial map

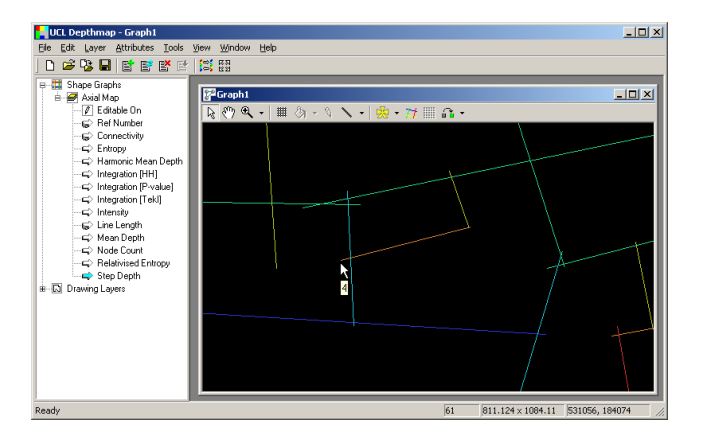

#### Depthmap Axial

#### Alasdair Turner

Importing a pre-drawn map

#### Editing the map

Automatically generating an axial map

Hand drawing an axial map

Conclusion

## ▲□▶ ▲□▶ ▲目▶ ▲目▶ ▲□ ◇ ◇ ◇

# Modifying lines

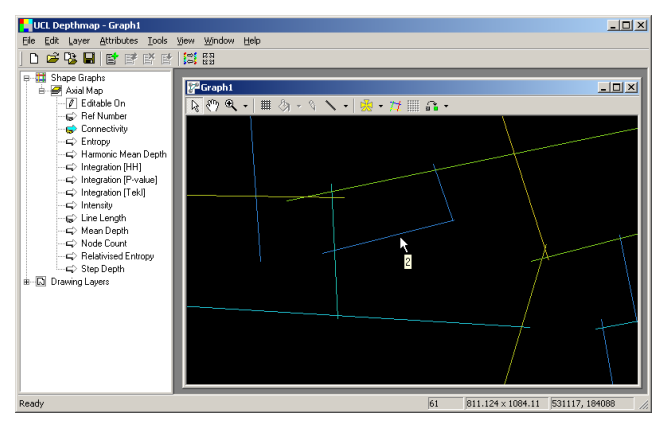

Once you have moved the line, it may be prudent to switch the attribute displayed to 'Connectivity' using the link on the sidebar. This shows that the line now intersects two others, rather than one as before, and the link has been made correctly.

#### Depthmap Axial

#### Alasdair Turner

Importing a pre-drawn map

#### Editing the map

Automatically generating an axial map

Hand drawing an axial map

# Unlinking lines

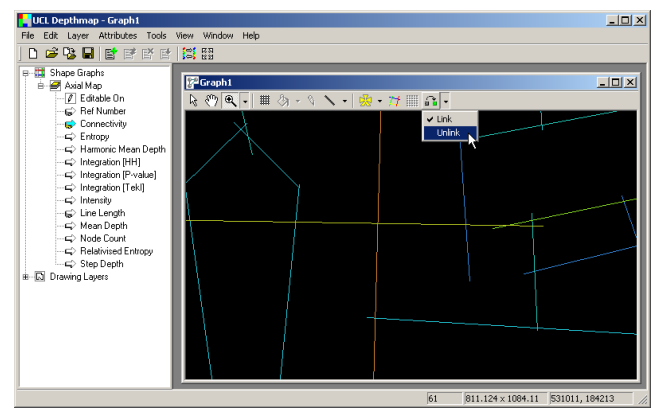

You may need to unlink lines, for example, where roads cross at different heights. To do this, select 'Unlink' mode from the drop down menu on the tool bar.

#### Depthmap Axial

#### Alasdair Turner

Importing a pre-drawn map

#### Editing the map

Automatically generating an axial map

Hand drawing an axial map

Conclusion

### ▲□▶ ▲圖▶ ▲臣▶ ▲臣▶ 三臣 - 釣�?

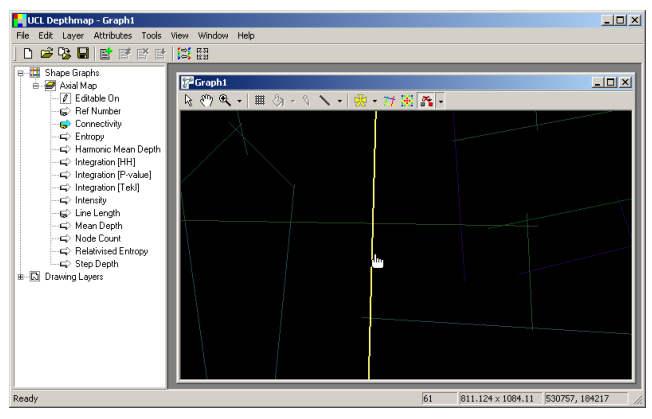

Select the lines you want to unlink one at a time.

#### Depthmap Axial

#### Alasdair Turner

Importing a pre-drawn map

#### Editing the map

Automatically generating an axial map

Hand drawing an axial map

Conclusion

## ▲口> ▲母> ▲目> ▲目> 三日 めんぐ

# Unlinking lines

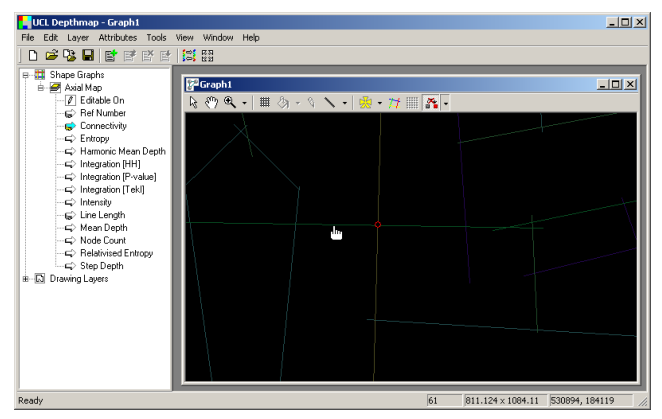

As soon as you click on the second line to unlink, the lines are unlinked. This is symbolised by a small red circle at the intersection of the lines. Notice that the connectivity for the lines is reduced as soon as they are unlinked.

#### Depthmap Axial

#### Alasdair Turner

Importing a pre-drawn map

#### Editing the map

Automatically generating an axial map

Hand drawing an axial map

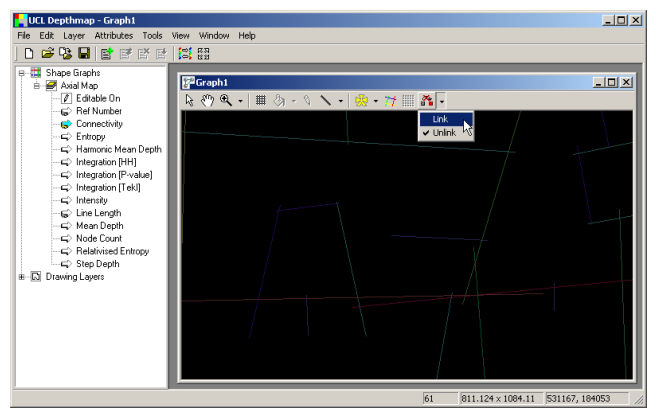

In order to link to otherwise unlinked lines (for example, separated by a tunnel, or on different floors of a building), change the mouse mode to 'Link' by selecting the 'Link' from the drop down menu on the toolbar (or usually, by selecting link directly). Depthmap Axial

#### Alasdair Turner

Importing a pre-drawn map

#### Editing the map

Automatically generating an axial map

Hand drawing an axial map

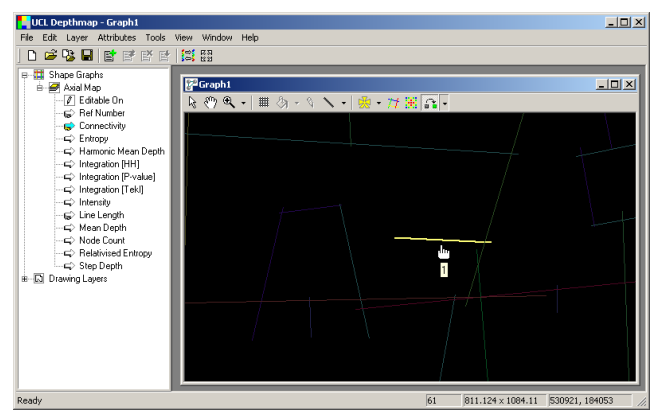

Select the lines which are linked on at a time. If you need to link two lines which are separated, while you are in this mode, you can pan by holding down the right mouse button, and zoom in and out using the scroll wheel on the mouse if you have one. Depthmap Axial

#### Alasdair Turner

Importing a pre-drawn map

Editing the map

Automatically generating an axial map

Hand drawing an axial map

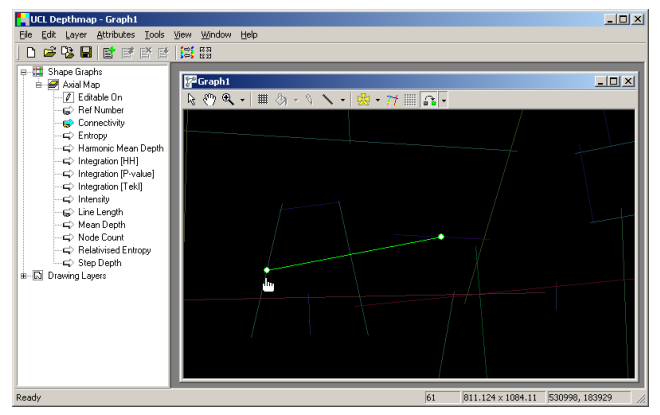

When you select the line to join to, a green line is shown which represents the join.

#### Depthmap Axial

#### Alasdair Turner

Importing a pre-drawn map

#### Editing the map

Automatically generating an axial map

Hand drawing an axial map

Conclusion

## ▲ロト ▲母 ▶ ▲臣 ▶ ▲臣 ▶ ● 臣 ● のへで

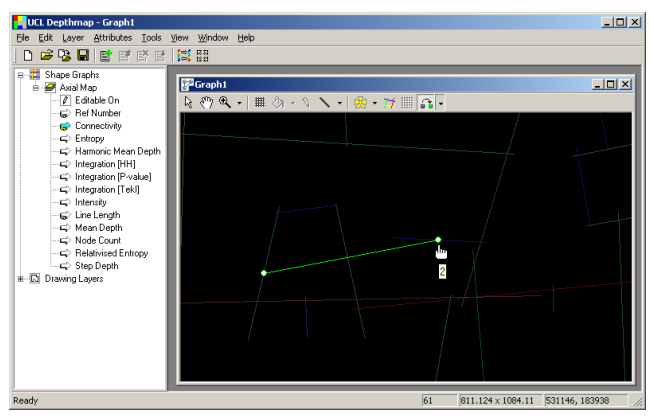

The connectivity is updated as soon as the lines are joined.

#### Depthmap Axial

#### Alasdair Turner

Importing a pre-drawn map

#### Editing the map

Automatically generating an axial map

Hand drawing an axial map

Conclusion

## ▲ロト ▲母 ▶ ▲臣 ▶ ▲臣 ▶ ● 臣 ● のへで

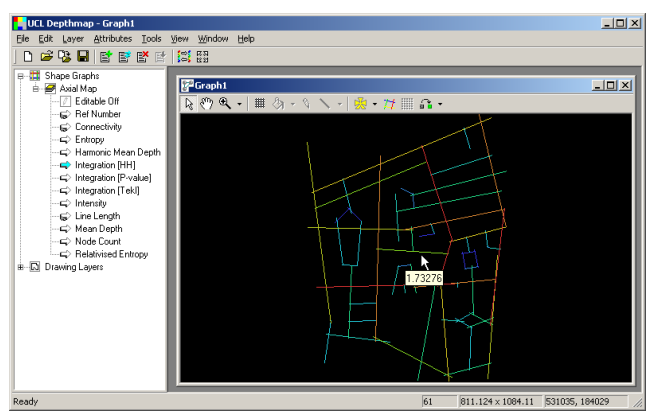

Despite the fact that connectivity is updated immediately, the analysis measures are *not* updated. You must reanalyse to find the new measure of integration.

Notice that in selection mode, the links and unlinks are not shown: if you wish to see them, change to either 'Link' or 'Unlink' mode.

#### Depthmap Axial

#### Alasdair Turner

Importing a pre-drawn map

#### Editing the map

Automatically generating an axial map

Hand drawing an axial map

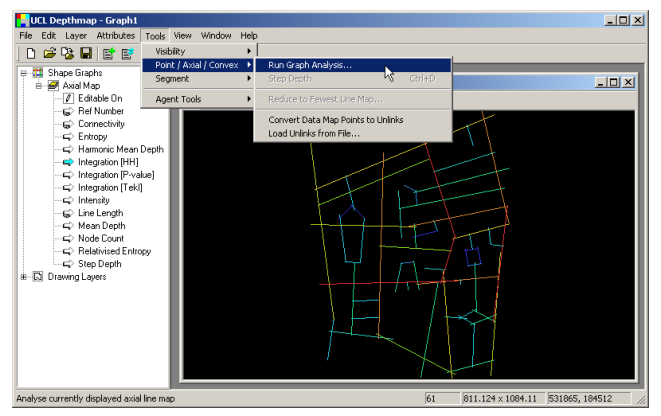

To reanalyse, select 'Run Graph Analysis' from the 'Tools' menu as before. The old figures will be overridden.

#### Depthmap Axial

#### Alasdair Turner

Importing a pre-drawn map

#### Editing the map

Automatically generating an axial map

Hand drawing an axial map

Conclusion

### ▲□▶ ▲圖▶ ▲臣▶ ▲臣▶ 三臣 - 釣�?

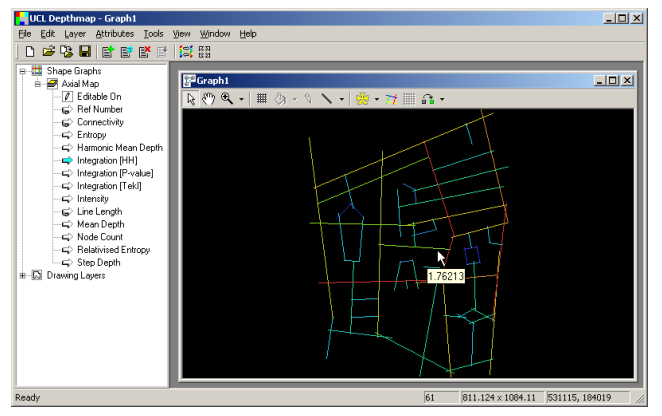

Note that the integration of this line has changed from 1.73276 to 1.76213.

#### Depthmap Axial

#### Alasdair Turner

Importing a pre-drawn map

#### Editing the map

Automatically generating an axial map

Hand drawing an axial map

Conclusion

## ▲□▶ ▲圖▶ ▲臣▶ ▲臣▶ 三臣 - のへで

This section describes how to create an axial map automatically from a layout in DXF format.

Depthmap Axial

Alasdair Turner

Importing a pre-drawn map

Editing the map

Automatically generating an axial map

Hand drawing an axial map

Conclusion

▲□▶ ▲圖▶ ▲≣▶ ▲≣▶ = 差 = 釣�?

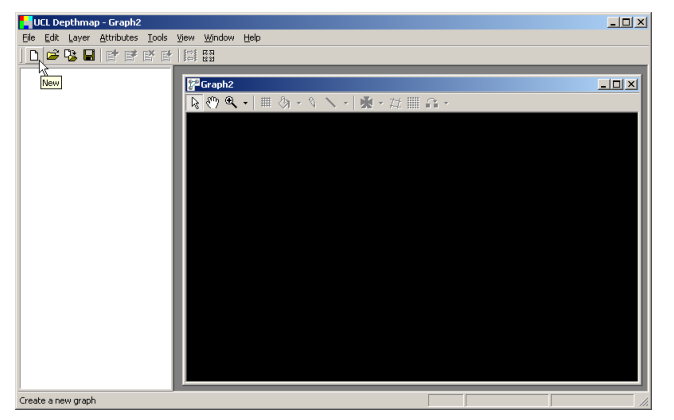

In order to create an axial map automatically, we need a map of the open space of the system. Start by creating a new graph file, by selecting 'New' from the toolbar, or from the 'File' menu.

Depthmap Axial

Alasdair Turner

Importing a pre-drawn map

Editing the map

Automatically generating an axial map

Hand drawing an axial map

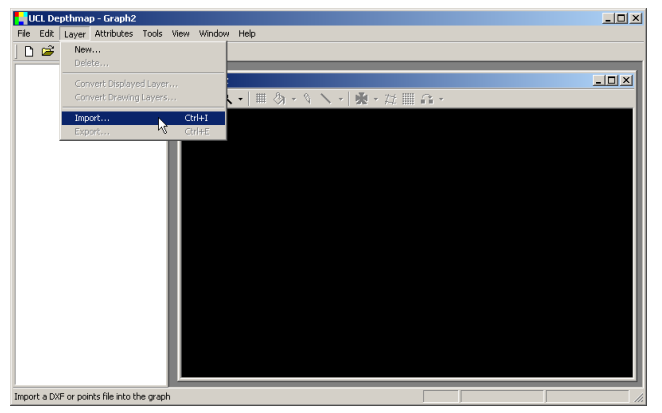

Next, select 'Import', either from the 'Layer' menu, or using the 'Import' button on the main toolbar.

Depthmap Axial

Alasdair Turner

Importing a pre-drawn map

Editing the map

Automatically generating an axial map

Hand drawing an axial map

Conclusion

## ▲□▶ ▲□▶ ▲□▶ ▲□▶ ▲□ ● ● ●

## Import outline map

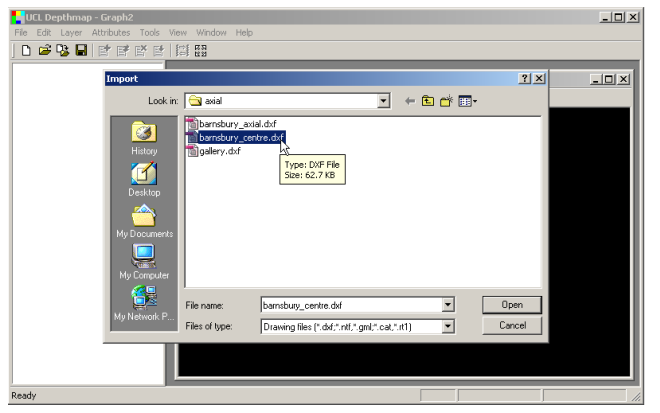

For this section of the tutorial, we will use 'barnsbury\_centre.dxf', which contains a plan of the open space in the Barnsbury area of North London.

Depthmap Axial

#### Alasdair Turner

Importing a pre-drawn map

Editing the map

Automatically generating an axial map

Hand drawing an axial map

Conclusion

▲ロト ▲母 ト ▲ 臣 ト ▲ 臣 ト ● 日 ● のへで

## Import outline map

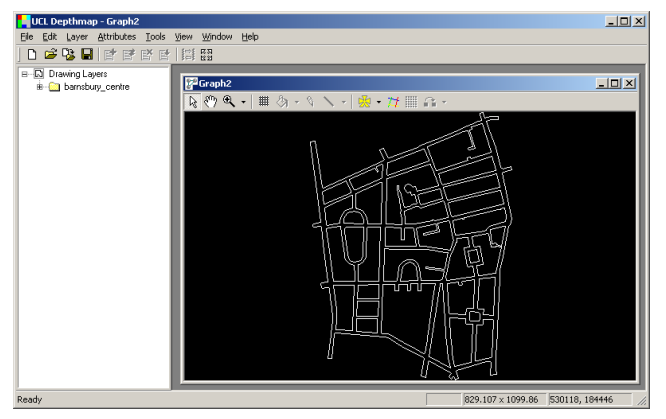

Notice how the map has a closed border, which allow us to contain the generated axial lines, much like a VGA analysis (see the Depthmap Basics tutorial) would require a closed border to contain the visibility graph.

#### Depthmap Axial

#### Alasdair Turner

Importing a pre-drawn map

Editing the map

Automatically generating an axial map

Hand drawing an axial map

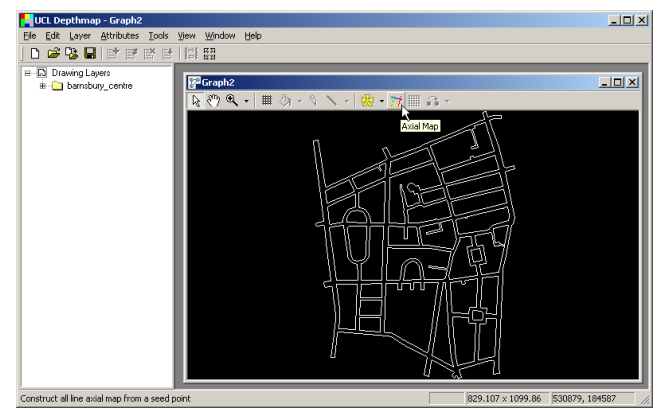

The first phase of generating the axial map will be to generate an all-line axial map. To create this map, select the 'Axial Map' tool on the map toolbar as shown above.

#### Depthmap Axial

#### Alasdair Turner

Importing a pre-drawn map

Editing the map

Automatically generating an axial map

Hand drawing an axial map

## Generate all-line map

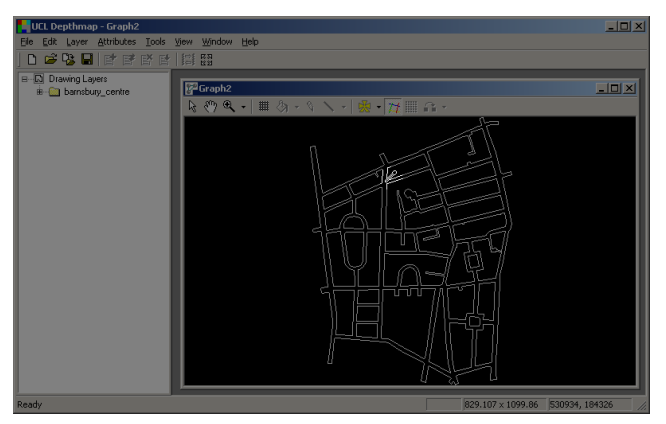

Once the tool is selected, an 'eye-dropper' cursor is presented. This is to allow us to seed the axial map in open space, just as we would flood fill open space in a VGA analysis.

Click on some open space with the eye-dropper tool. Note that sometimes it does not work, and you may need to try seeding the axial map in a different place.

#### Depthmap Axial

#### Alasdair Turner

Importing a pre-drawn map

Editing the map

Automatically generating an axial map

Hand drawing an axial map

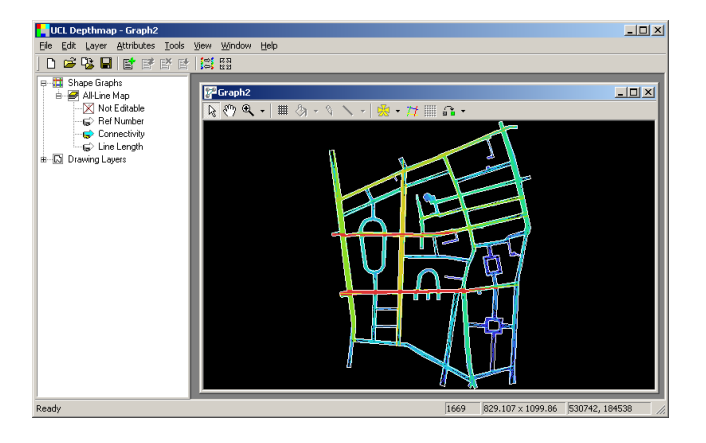

#### Depthmap Axial

#### Alasdair Turner

Importing a pre-drawn map

Editing the map

Automatically generating an axial map

Hand drawing an axial map

Conclusion

## ▲□▶▲圖▶▲≣▶▲≣▶ ■ のへで

## Generate all-line map: detail

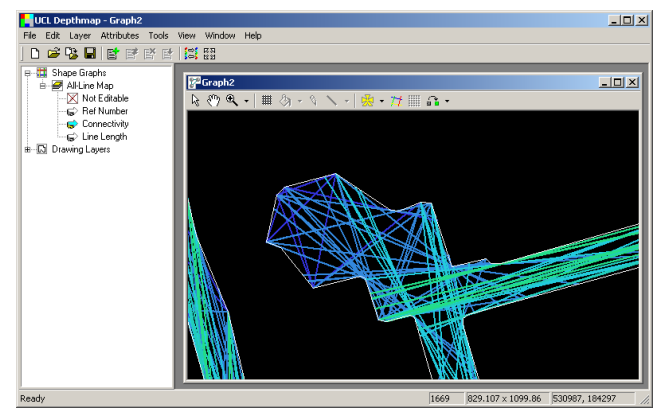

The all-line map joins all pairs of inter-visible vertices in the map. As such, the number of lines vary with the level of detail of the map, and it therefore has limited use. Depthmap Axial

#### Alasdair Turner

Importing a pre-drawn map

Editing the map

Automatically generating an axial map

Hand drawing an axial map

Conclusion

▲ロト ▲母 ト ▲ 臣 ト ▲ 臣 ト ● 日 ● のへで

## Reduction to fewest-line map

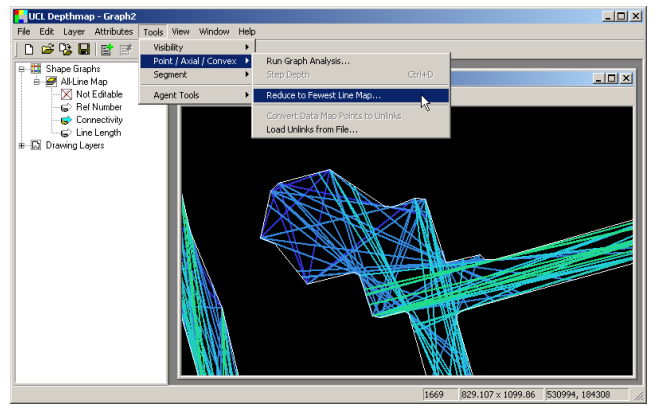

The all-line map can be reduced to a 'fewest-line map', by selecting 'Reduce to Fewest-Line Map' from the 'Point / Axial / Convex' tools menu.

#### Depthmap Axial

#### Alasdair Turner

Importing a pre-drawn map

Editing the map

Automatically generating an axial map

Hand drawing an axial map

Conclusion

▲口> ▲母> ▲目> ▲目> 三日 めんぐ

## Fewest-line maps

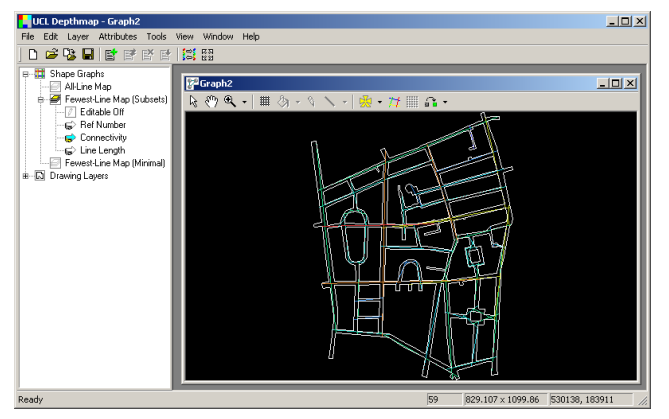

A fewest-line map attempts to cover the system with as few lines as possible which both (a) allow any part of the system to be seen from a line, and (b) ensure the depth between all pairs of lines is minimised.

Depthmap Axial

#### Alasdair Turner

Importing a pre-drawn map

Editing the map

Automatically generating an axial map

Hand drawing an axial map

Conclusion

▲□▶ ▲□▶ ▲□▶ ▲□▶ ▲□ ● ● ●

## Fewest-line map variants

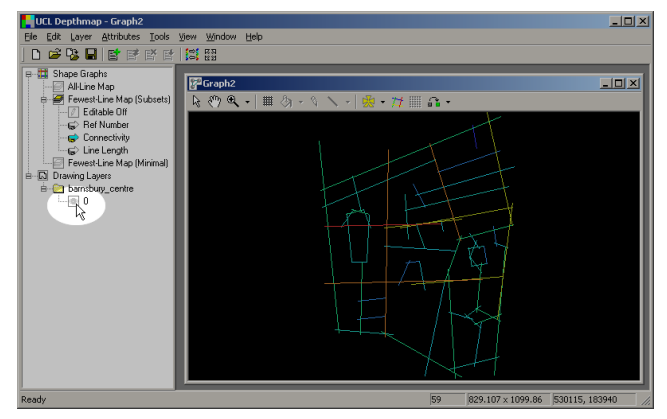

Depthmap offers two versions of the fewest-line map. These are best compared by turning off the open space border, by clicking on the 'eye' icon by for the drawing layer on the sidebar.

#### Depthmap Axial

#### Alasdair Turner

Importing a pre-drawn map

Editing the map

Automatically generating an axial map

Hand drawing an axial map

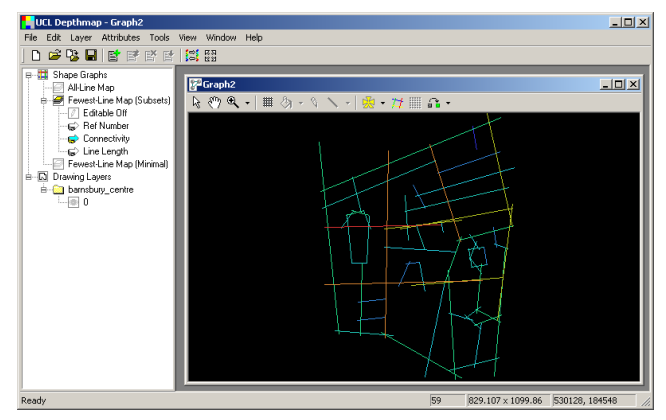

The subset version of the fewest-line map is a uniquely defined set of lines, which maintains the shortest paths around objects. This might be viewed as the 'technically correct' version of the axial map. Depthmap Axial

#### Alasdair Turner

Importing a pre-drawn map

Editing the map

Automatically generating an axial map

Hand drawing an axial map

# Fewest-line (subsets)

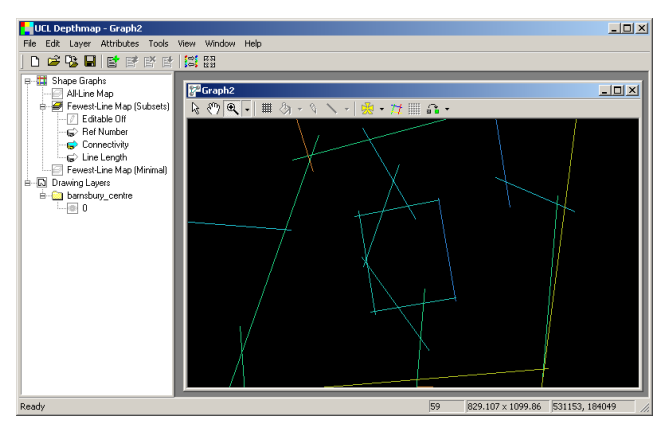

Notice how in this version of the map, the lines around the square keep the shortest path from one side of the square to the other, while also fully surrounding the square with lines. (Details about why these lines and not others are drawn can be found in 'An algorithmic definition of the axial map')

#### Depthmap Axial

#### Alasdair Turner

Importing a pre-drawn map

Editing the map

Automatically generating an axial map

Hand drawing an axial map

# Fewest-line (minimal)

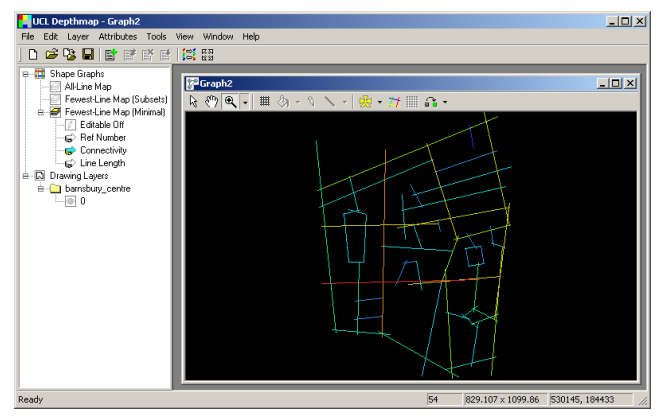

The minimal version of the fewest-line map reduces the number of lines in the subset version further, by removing the extra depth minimising lines. This gives a more natural version of the axial map, which approximates well what researchers have drawn over the years. Depthmap Axial

#### Alasdair Turner

Importing a pre-drawn map

Editing the map

Automatically generating an axial map

Hand drawing an axial map

Conclusion

### 

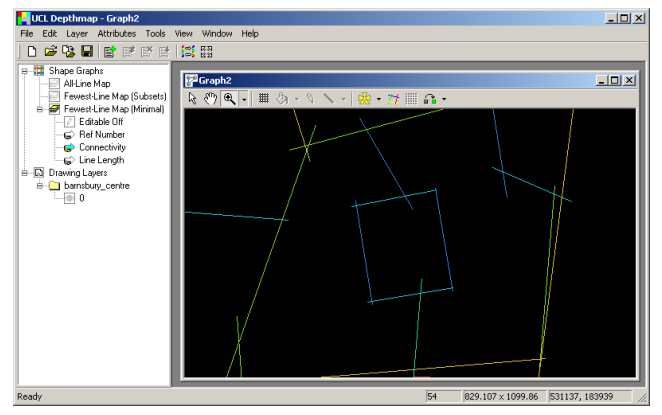

Note how in the detail of the square, the two lines providing the shallower crossing of the square have been removed in this case.

#### Depthmap Axial

#### Alasdair Turner

Importing a pre-drawn map

Editing the map

Automatically generating an axial map

Hand drawing an axial map

Conclusion

### ▲ロト ▲母 ト ▲ 臣 ト ▲ 臣 ト ● 日 ● のへで

Although the automatic generation of axial maps may be preferred for simple plans, complex plans take too long to analyse, and hand-drawing may be easier.

This section describes how to draw an axial map using Depthmap's line drawing tool, over a background imported in DXF format.

#### Depthmap Axial

Alasdair Turner

Importing a pre-drawn map

Editing the map

Automatically generating an axial map

Hand drawing an axial map

Conclusion

▲□▶ ▲□▶ ▲目▶ ▲目▶ ▲□▶ ▲□♥

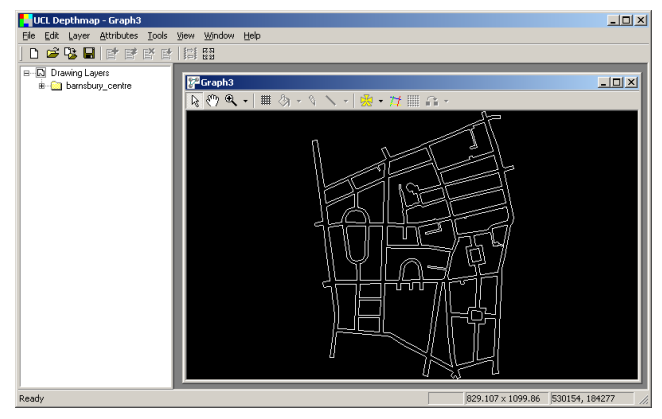

As with the automatic generation of lines example, we start by importing the outline of the Barnsbury area.

(See the last section for details of the import process.)

Depthmap Axial

#### Alasdair Turner

Importing a pre-drawn map

Editing the map

Automatically generating an axial map

Hand drawing an axial map

Conclusion

▲□▶ ▲□▶ ▲□▶ ▲□▶ ▲□ ● ● ●

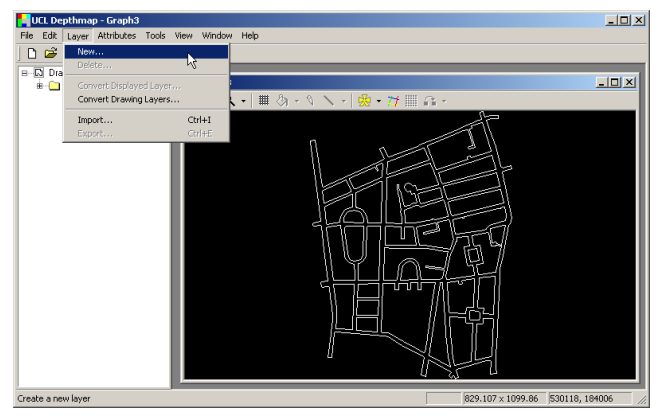

In order to create an axial map, we create a new layer into which to draw it. Select 'New' from the 'Layer' menu.

#### Depthmap Axial

#### Alasdair Turner

Importing a pre-drawn map

Editing the map

Automatically generating an axial map

Hand drawing an axial map

Conclusion

### ▲□▶ ▲圖▶ ▲臣▶ ▲臣▶ 三臣 - 釣�?

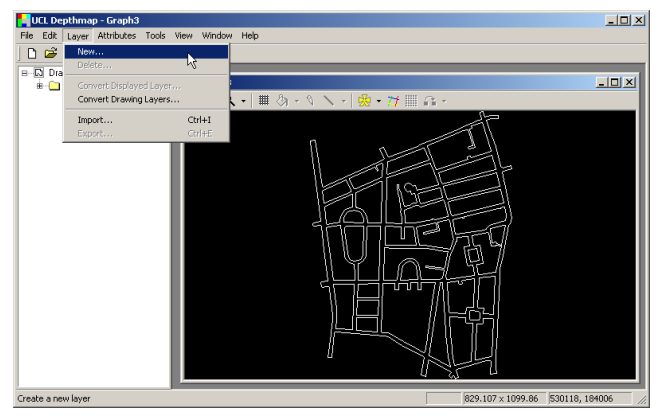

In order to create an axial map, we create a new layer into which to draw it. Select 'New' from the 'Layer' menu.

#### Depthmap Axial

#### Alasdair Turner

Importing a pre-drawn map

Editing the map

Automatically generating an axial map

Hand drawing an axial map

Conclusion

### ▲□▶ ▲圖▶ ▲臣▶ ▲臣▶ 三臣 - 釣�?

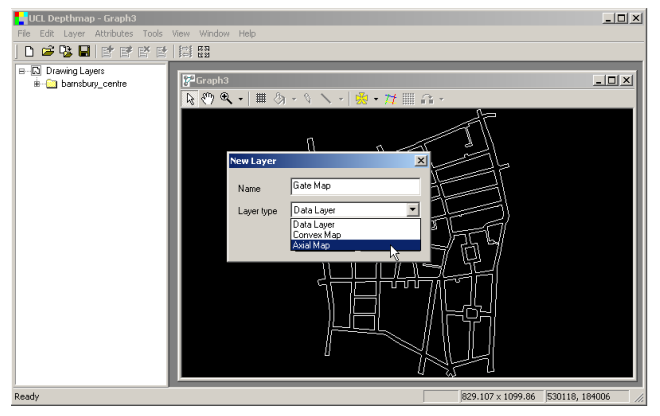

From the drop down menu for the layer type, select 'Axial Map'.

#### Depthmap Axial

#### Alasdair Turner

Importing a pre-drawn map

Editing the map

Automatically generating an axial map

Hand drawing an axial map

Conclusion

## ▲ロト ▲母 ▶ ▲臣 ▶ ▲臣 ▶ ● 臣 ● のへで

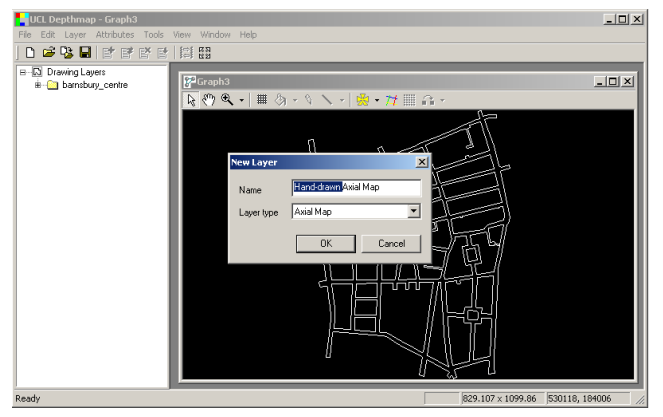

We are given the opportunity to change the layer name for the map if we wish.

#### Depthmap Axial

#### Alasdair Turner

Importing a pre-drawn map

Editing the map

Automatically generating an axial map

Hand drawing an axial map

Conclusion

## ▲□▶ ▲□▶ ▲三▶ ▲三▶ 三三 のへぐ

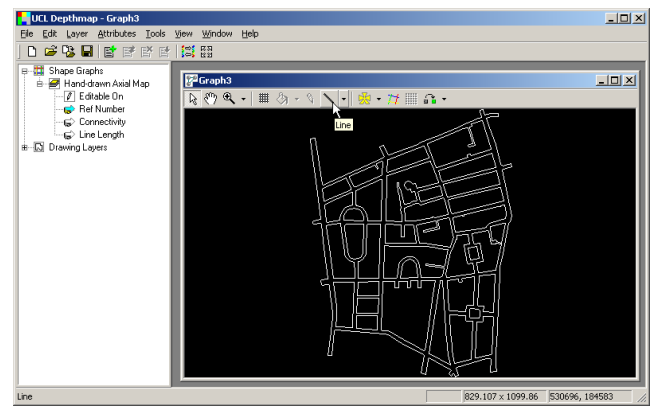

Once the new layer has been created, select the 'Line' tool from the map toolbar in order to axial lines.

#### Depthmap Axial

#### Alasdair Turner

Importing a pre-drawn map

Editing the map

Automatically generating an axial map

Hand drawing an axial map

Conclusion

## ▲□▶ ▲圖▶ ▲臣▶ ▲臣▶ 三臣 - のへで

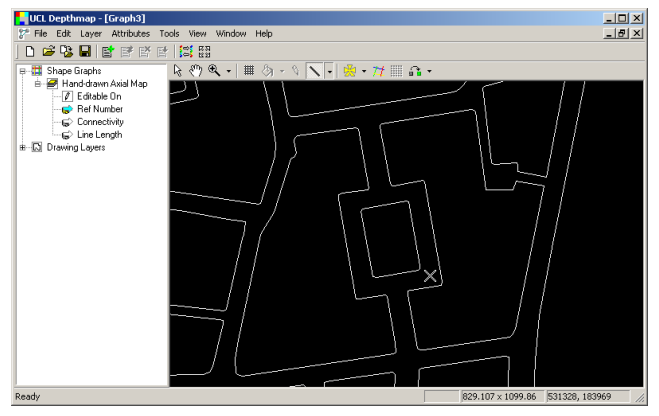

Place the cross cursor and click once to start the line.

#### Depthmap Axial

#### Alasdair Turner

Importing a pre-drawn map

Editing the map

Automatically generating an axial map

Hand drawing an axial map

Conclusion

▲□▶ ▲□▶ ▲三▶ ▲三▶ 三三 のへぐ

## Drawing axial lines

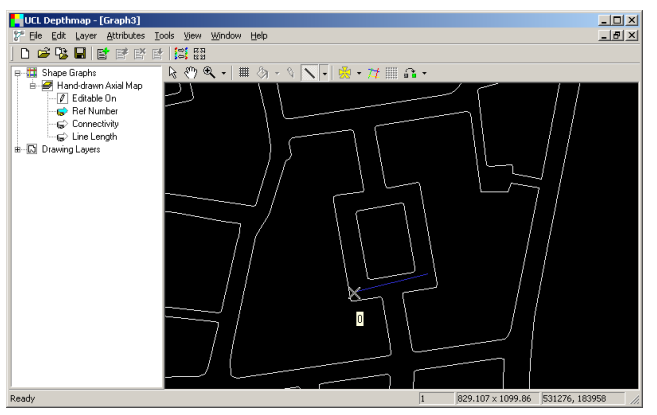

Click a second time to finish the line. Alternatively, you can click and drag to draw the line rather than clicking twice.

If you wish to abort the line while drawing, right-click rather than left-clicking.

You can also undo the line by choosing Ctrl-Z, or 'Undo' from the 'Edit' menu. In addition, you can delete the line by selecting it and then pressing the 'Del' key, or 'Clear' from the 'Edit' menu.

#### Depthmap Axial

#### Alasdair Turner

Importing a pre-drawn map

Editing the map

Automatically generating an axial map

Hand drawing an axial map

Conclusion

・ロト・日本・日本・日本・日本・日本

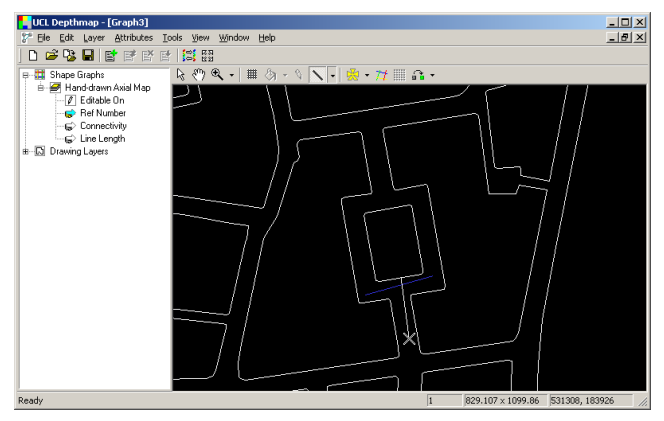

Whilst you are drawing a line, you can zoom out using the mouse scroll wheel, or pan by holding down the right mouse button and dragging the mouse.

#### Depthmap Axial

#### Alasdair Turner

Importing a pre-drawn map

Editing the map

Automatically generating an axial map

Hand drawing an axial map

Conclusion

▲□▶ ▲圖▶ ▲臣▶ ▲臣▶ 三臣 - 釣�?

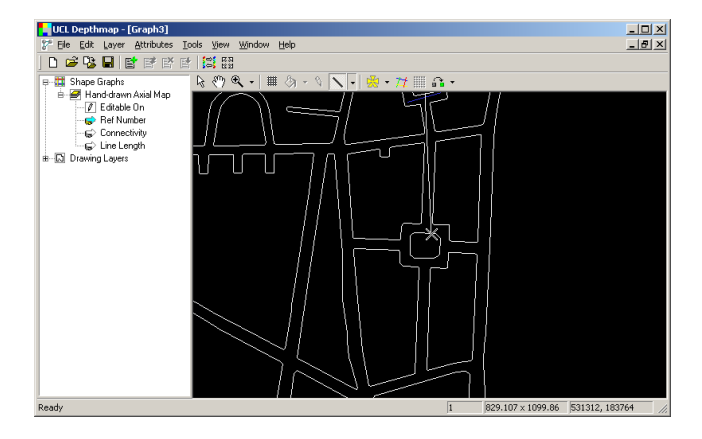

#### Depthmap Axial

#### Alasdair Turner

Importing a pre-drawn map

Editing the map

Automatically generating an axial map

Hand drawing an axial map

Conclusion

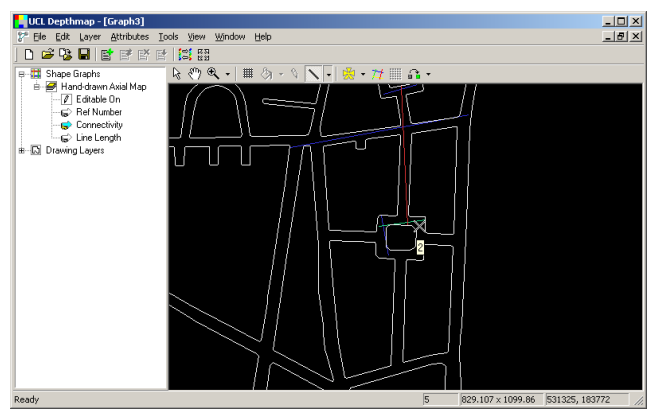

As soon as you draw an axial line, the connectivity is recalculated. However, as with editing imported axial maps, after you draw a new line you will need to recalculate the graph measures.

#### Depthmap Axial

#### Alasdair Turner

Importing a pre-drawn map

Editing the map

Automatically generating an axial map

Hand drawing an axial map

Conclusion

▲□▶ ▲□▶ ▲□▶ ▲□▶ ▲□ ● ● ●

Depthmap Axial

Alasdair Turner

Importing a pre-drawn map

Editing the map

Automatically generating ar axial map

Hand drawing an axial map

Conclusion

This tutorial has covered the basics of axial map creation and analysis in Depthmap. More information on measures and algorithms can be found in the Depthmap Researcher's Handbook.

▲□▶ ▲□▶ ▲□▶ ▲□▶ ▲□▶ ▲□